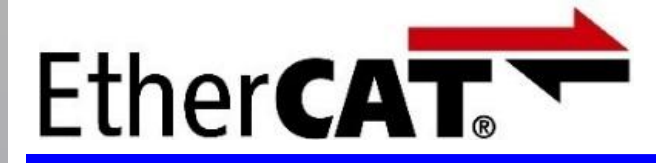

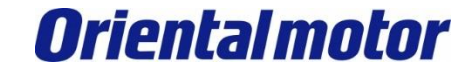

最后更新 2022年10月

EtherCAT<sup>®</sup>是由德国倍福自动化有限公司(Beckhoff Automation GmbH) 授权许可的注册商标和获得专利保护的技术。

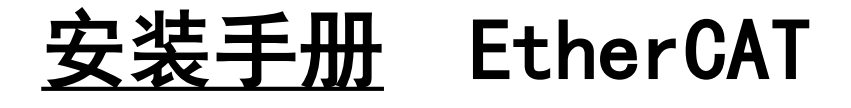

・AZ系列 多轴驱动器 DC电源输入 对应EtherCAT

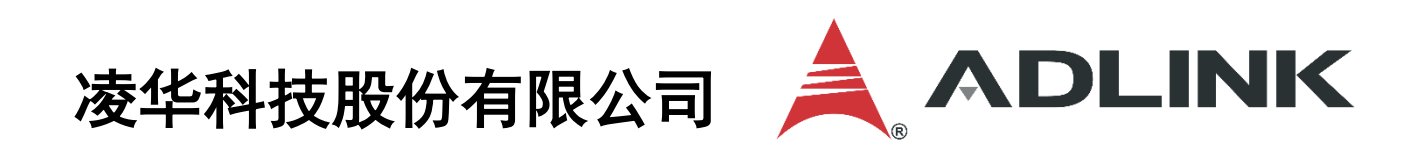

PCIe-8332/8334/8338 (软件: APS-SDK1.9)

EtherCAT通信连接和简单操作的流程。

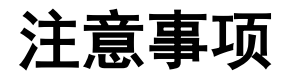

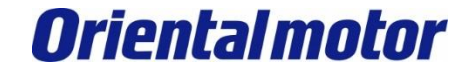

- (1)实际建构系统时,除了确认构成系统的各机器、设备的规格外,机器设备的使用方式须考虑相对 于额定及性能具备充足的裕度,并采取万一故障时也能将危险减到最低的安全回路等安全对策。
- (2)为了安全地使用系统,请取得构成系统的各机器、设备的手册或使用说明书,并仔细确认「安全 注意事项」、「安全要点」等安全相关注意事项及文件内容。
- (3) 系统应符合的规格及法规或规范,请客户自行确认。
- (4) 未获东方马达总公司允许, 禁止复印、复制、转发本数据之部分或全部内容。
- (5)本数据记载内容,为 2022 年10 月时之最新信息。本数据内容可能因产品改良而未经预告即径行 变更。
- (6)本数据仅记载建立机器通讯连接的步骤,并无记载机器个别操作、设置及配线方式。通讯连接步骤以外的详细内容,请参阅对象产品的使用说明书。

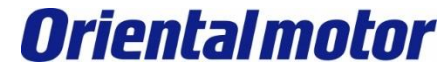

#### ■适用产品

·EtherCAT 对应产品: AZ系列 多轴驱动器 DC电源输入 ※搭载AZ产品的电动传动装置亦适用。

#### ■准备

请准备使用说明书和用户手册。

可至东方马达网站下载。

请根据需要准备相关使用说明书。

| 1 | HM-60259B | AZ系列 功能编                                                |
|---|-----------|---------------------------------------------------------|
| 2 | HM-60282B | AZ系列 DC电源输入 多轴驱动器<br>EtherCAT Drive profile 对应 用户手<br>册 |

※说明书可能定期更新,请至官网下载最新版本。

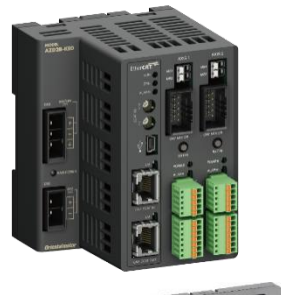

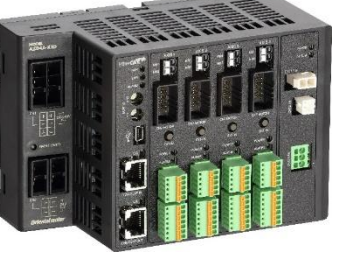

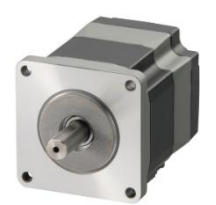

**AZ**系列 EtherCAT对应 多轴驱动器

系统配置图

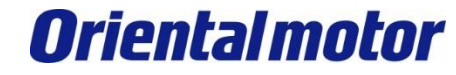

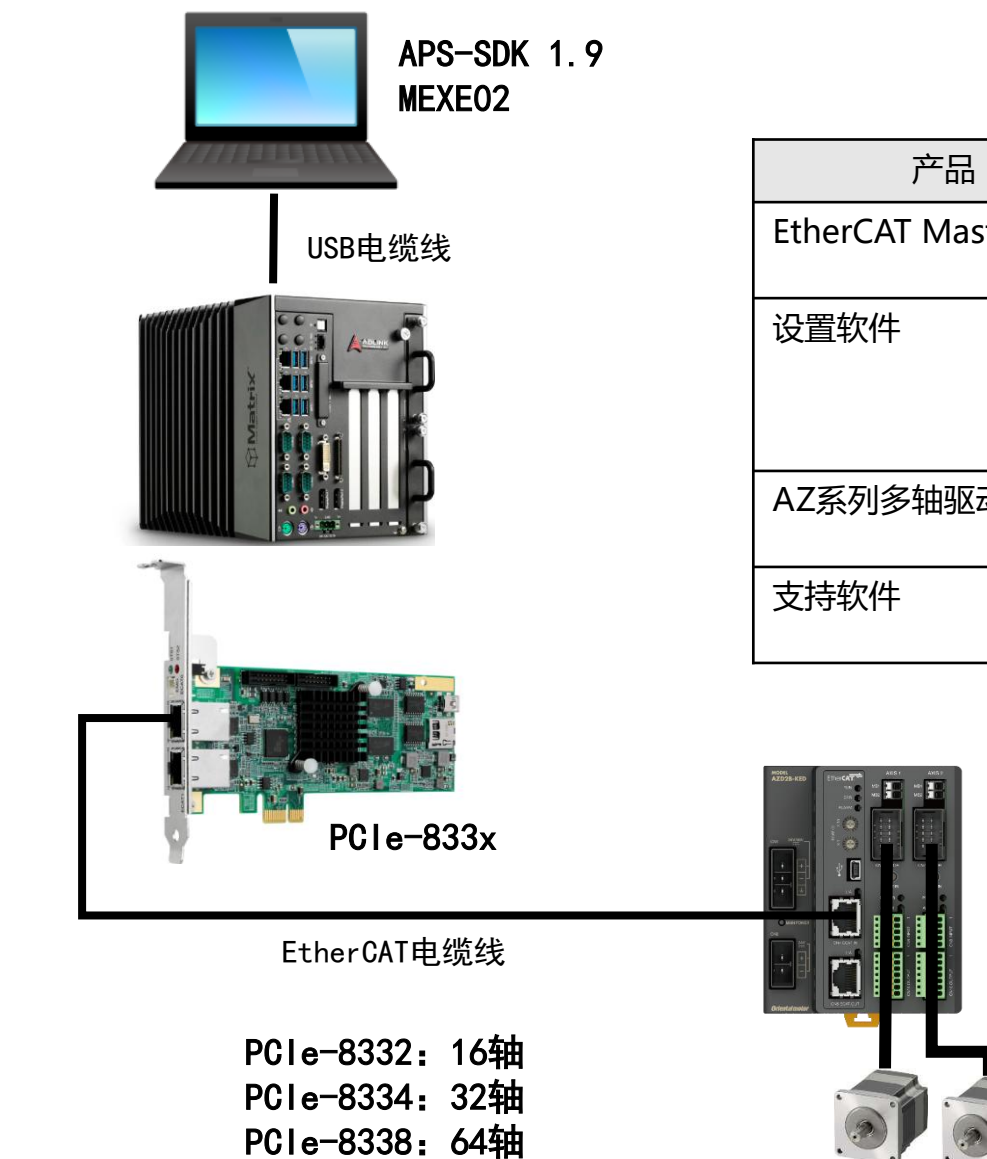

| 产品                   | 型号                                                                 |
|----------------------|--------------------------------------------------------------------|
| EtherCAT Master Card | PCle-8338<br>(凌华科技股份有限公司)                                          |
| 设置软件                 | APS-SDK1.9<br>(Automation Product Software<br>SDK)<br>(凌华科技股份有限公司) |
| AZ系列多轴驱动器            | AZD2B-KED<br>(AZD2B-KED / AZD□A-KED)                               |
| 支持软件                 | MEXE02 Ver.4<br>※请使用最新版本                                           |

AZD2B-KED \*本手册描述的是2轴类型。

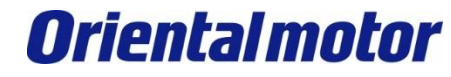

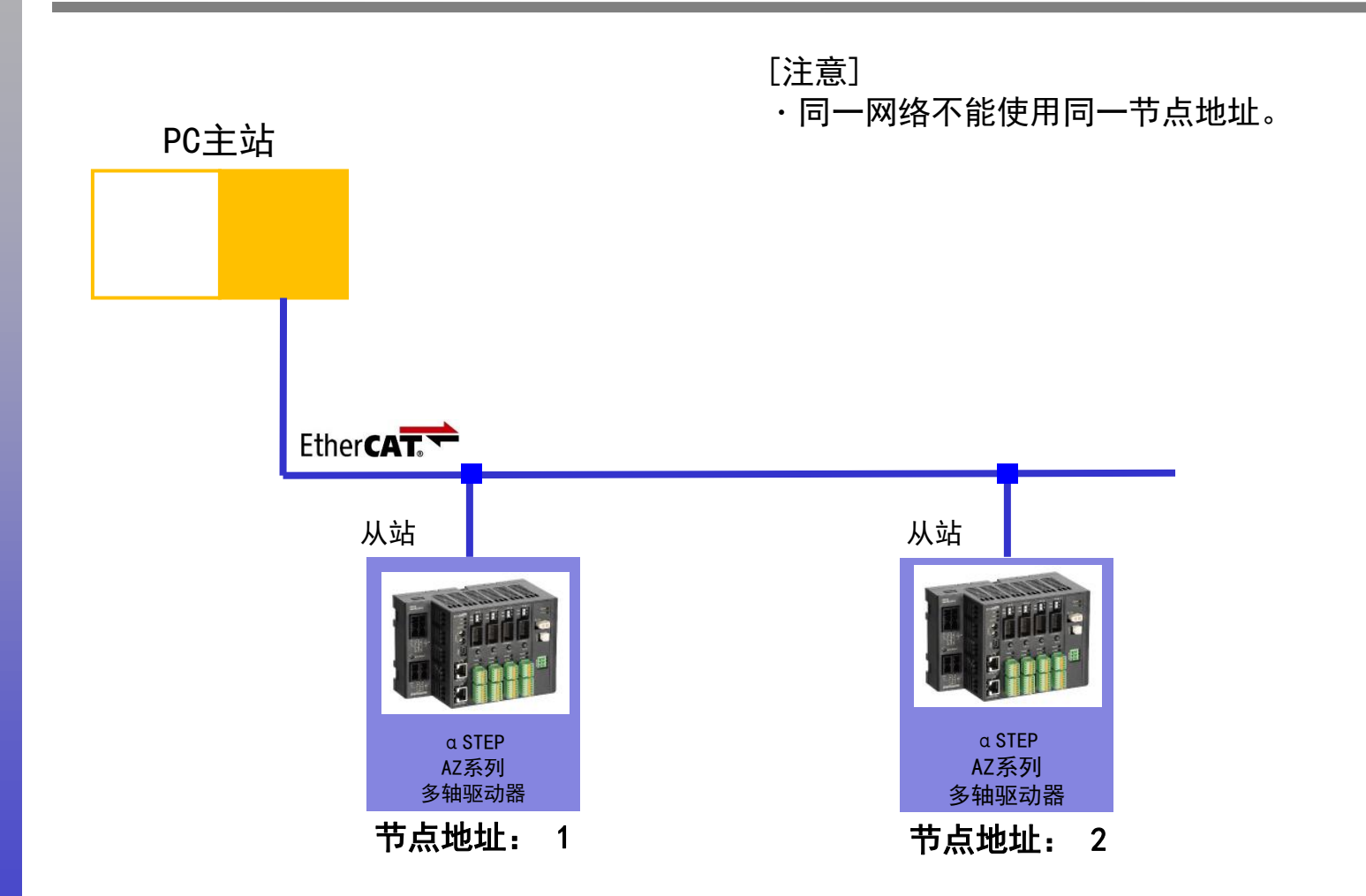

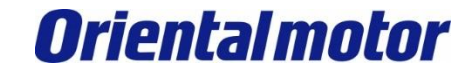

# AZ驱动器的节点地址设定

ADLINK PCIe-833x EtherCAT +AZD□□-KED

AZ驱动器的节点地址设定。 通过切换驱动器正面的旋转开关来设置节点地址。 本手册为连接1台驱动器,将节点地址设定为 1。

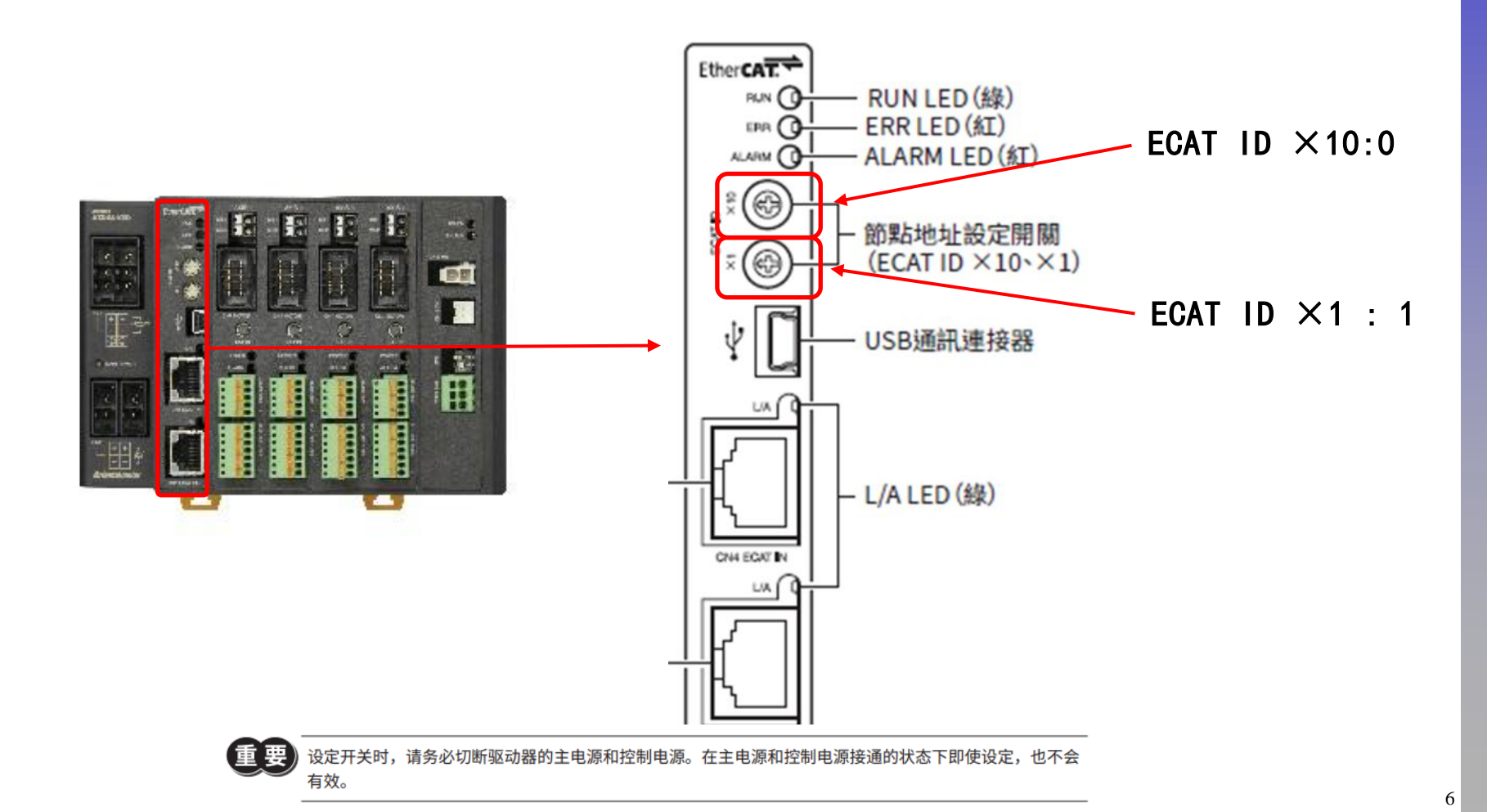

# 获取 ESI 文件

**Oriental motor** 

ADLINK PCIe-833x EtherCAT +AZD --KED

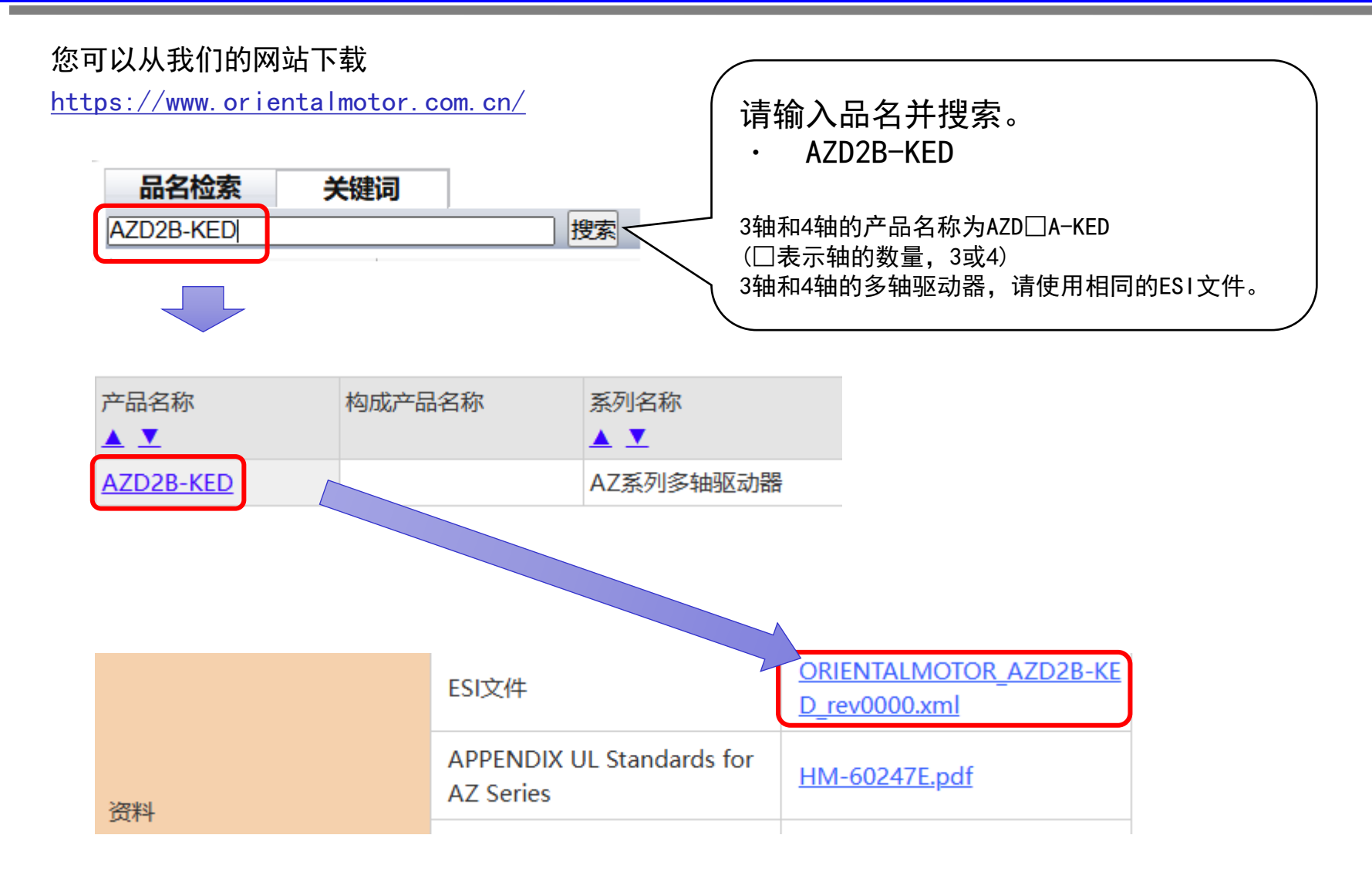

## ESI 文件安装和设置

OMRON NJ\_EtherCAT +AZD □ A-KED

1. 将 ESI 档添加到以下文件夹。

 $\[C: \]$  C:  $\$  Program Files (x86) \ADLINK \PCIe833x \EtherCAT \EtherCAT \]

2. 打开 Motion Creator Pro 2 Beta (MCP2 Beta)

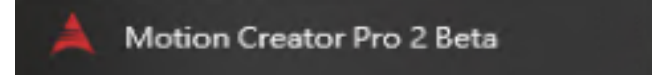

3. 按下 『EtherCAT Axis』

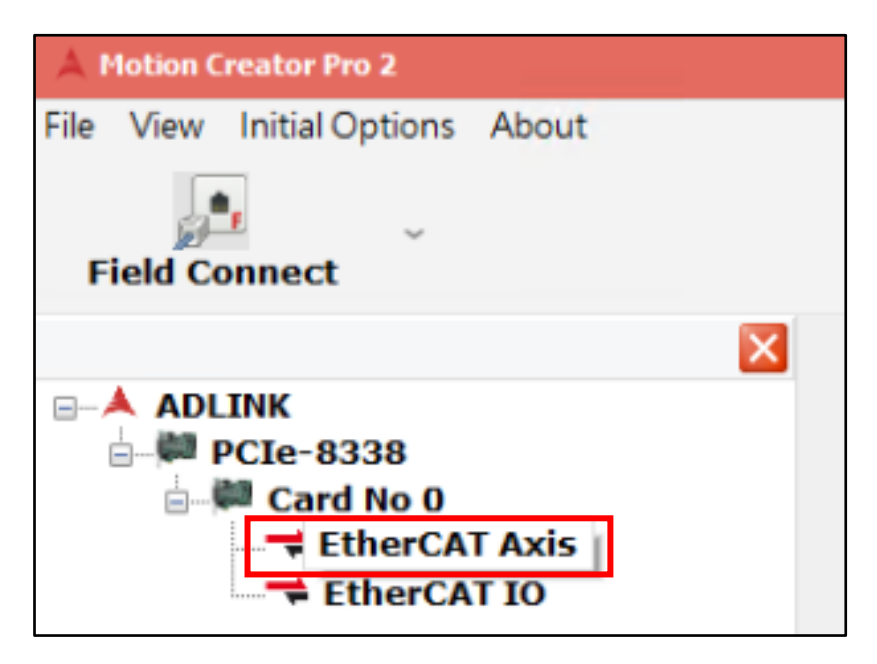

设置

**Oriental motor** 

OMRON NJ\_EtherCAT +AZD □ A-KED

4. 按下『Scan Field Bus』

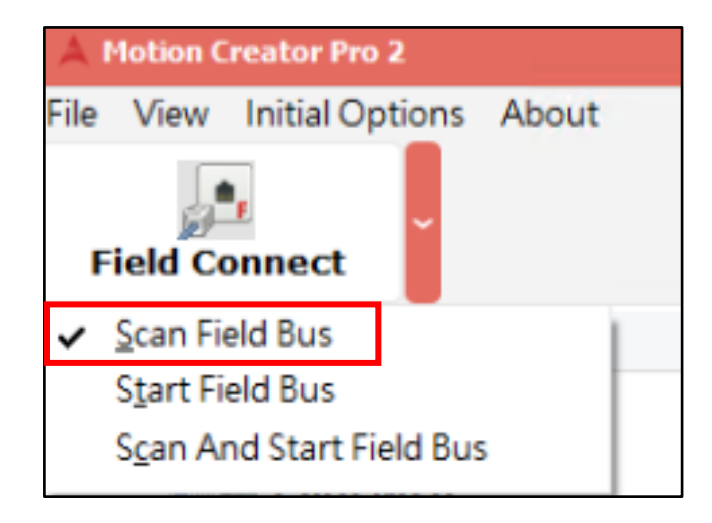

5. 扫描完成后按『确定』

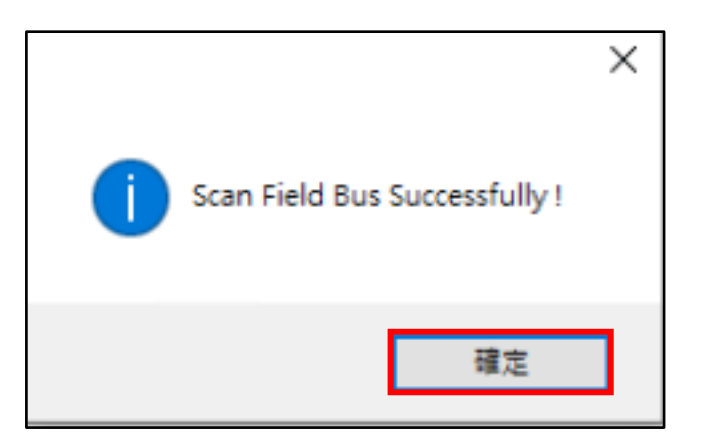

试运转

ADLINK PCIe-833x EtherCAT +AZD□□-KED

1. 按下『Start Field Bus』

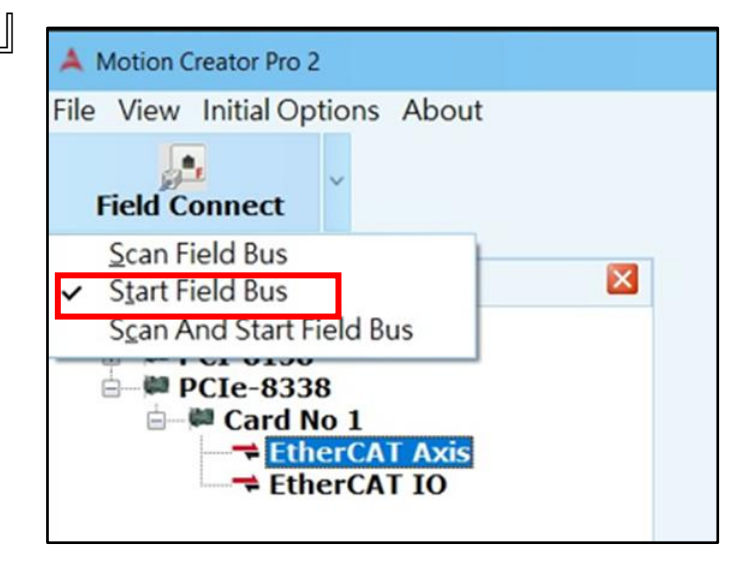

## 2. 按下『Single Move』

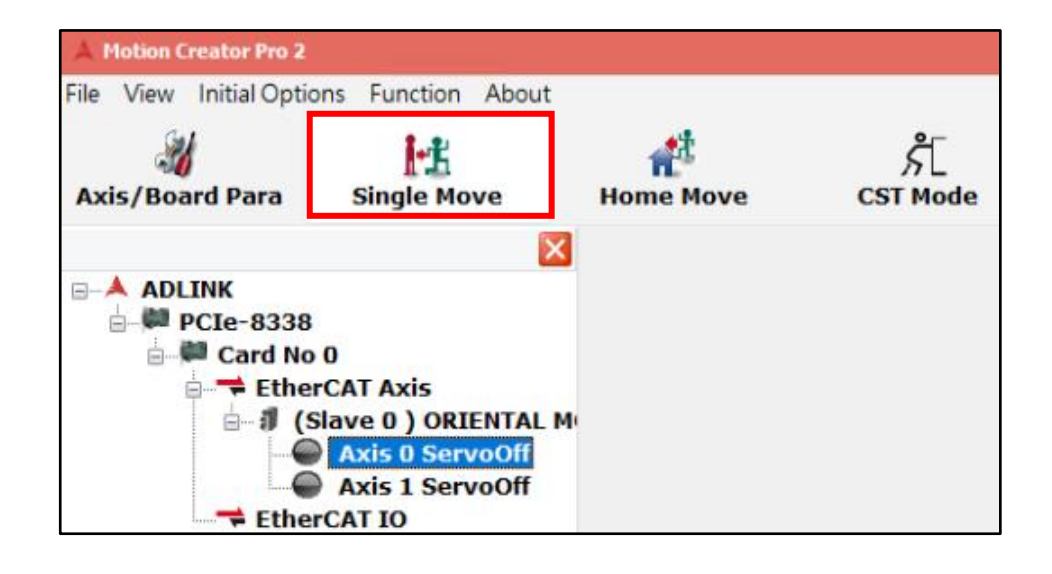

试运转

ADLINK PCIe-833x EtherCAT +AZD --KED

#### 3. 按下『Set Pos』 (Set Position) 将位置清零

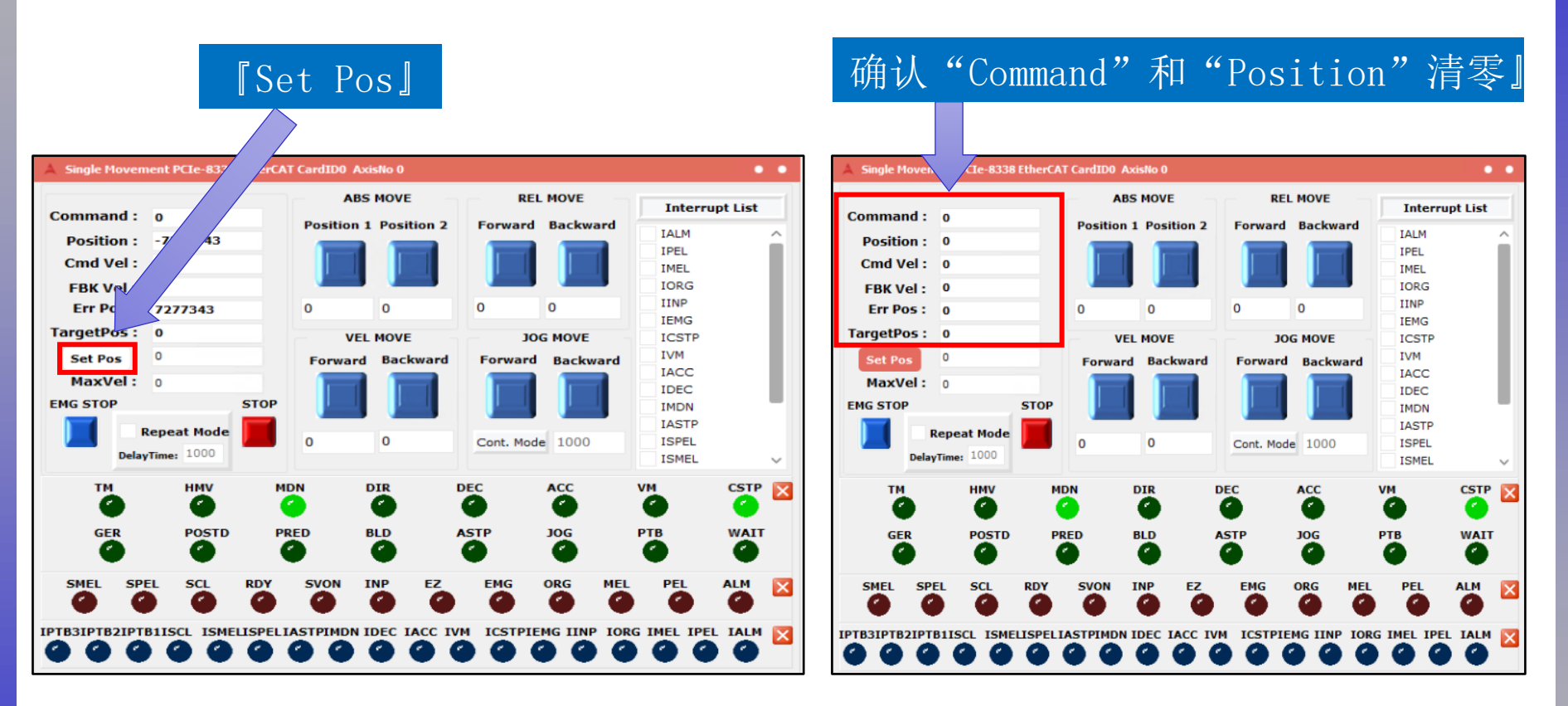

试运转

ADLINK PCIe-833x EtherCAT +AZD□□-KED

### 4. 于『MaxVel』 输入 1000

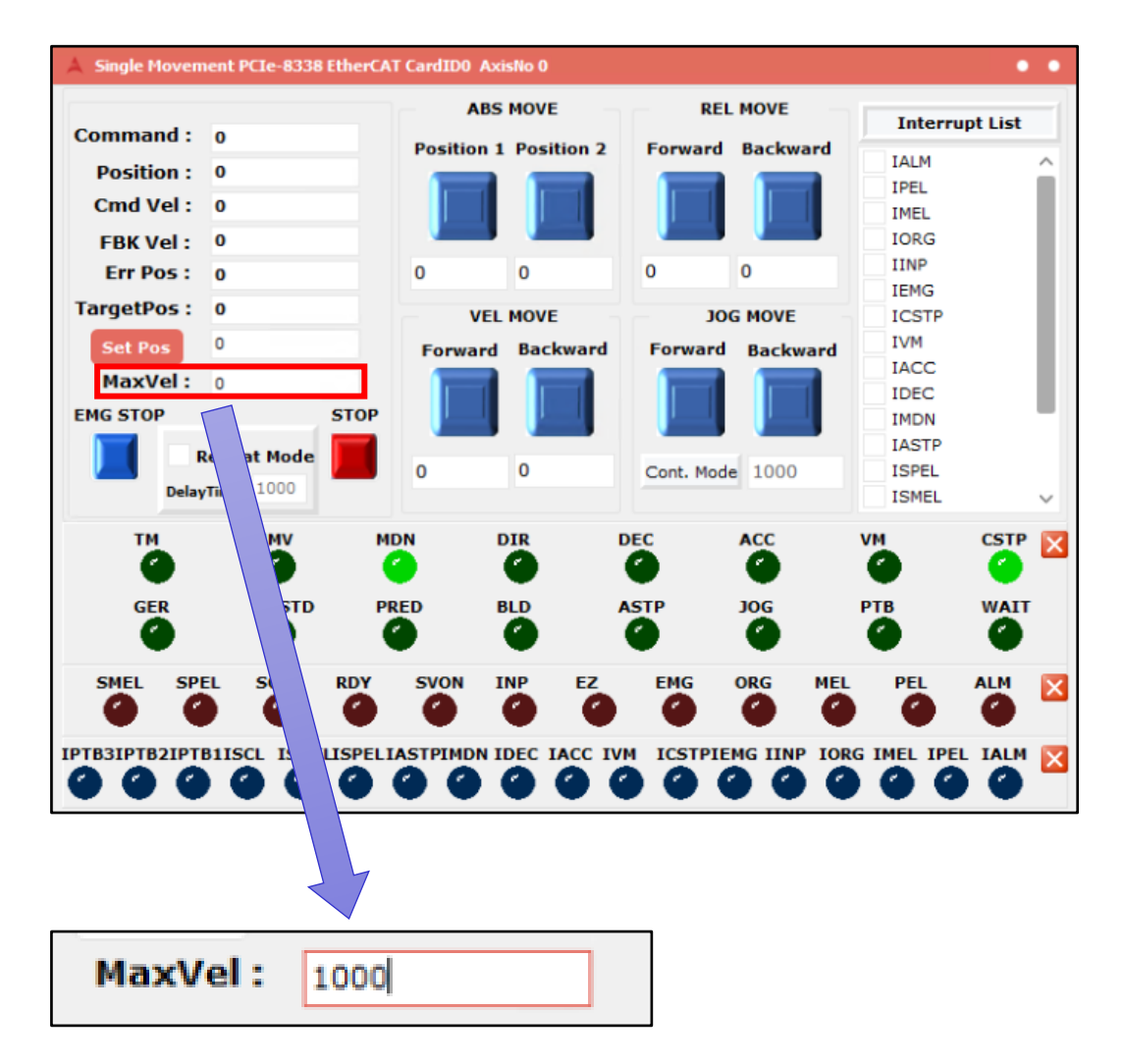

试运转

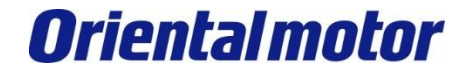

5. 在『REL MOVE』的『Forward』和『Backward』输入1000。

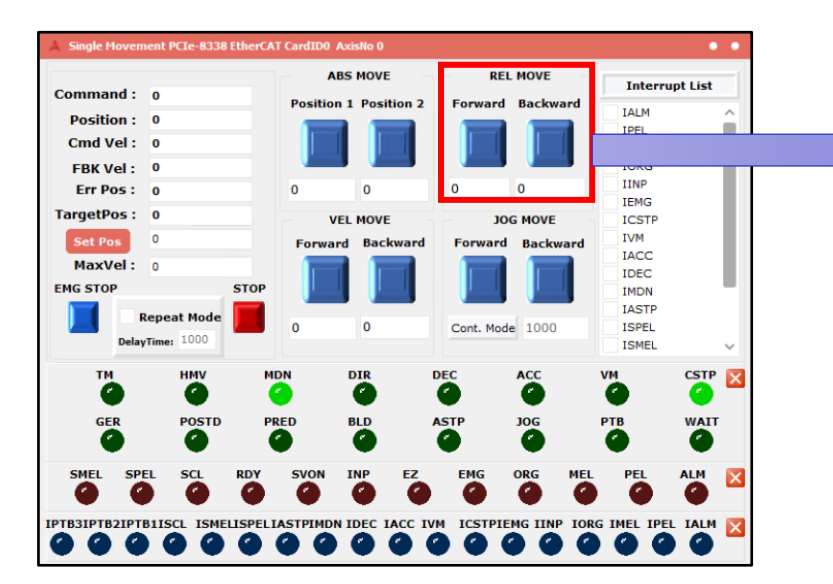

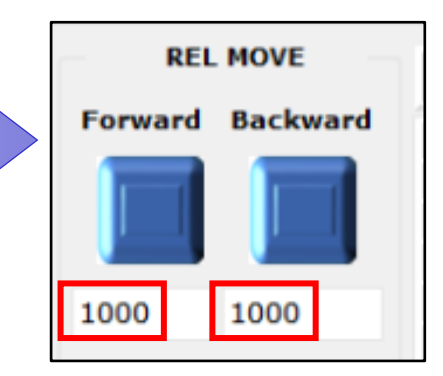

6. 在『Axis 0』按下 『Servo on』

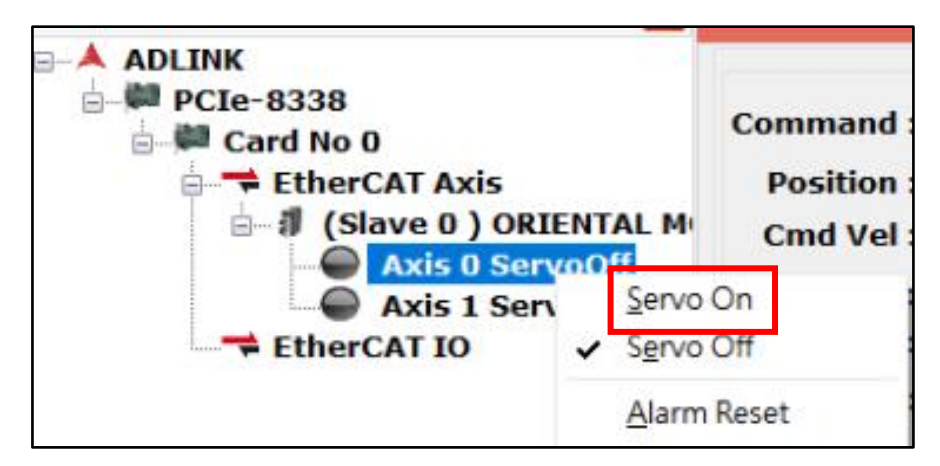

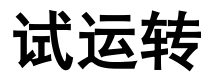

ADLINK PCIe-833x EtherCAT +AZD□□-KED

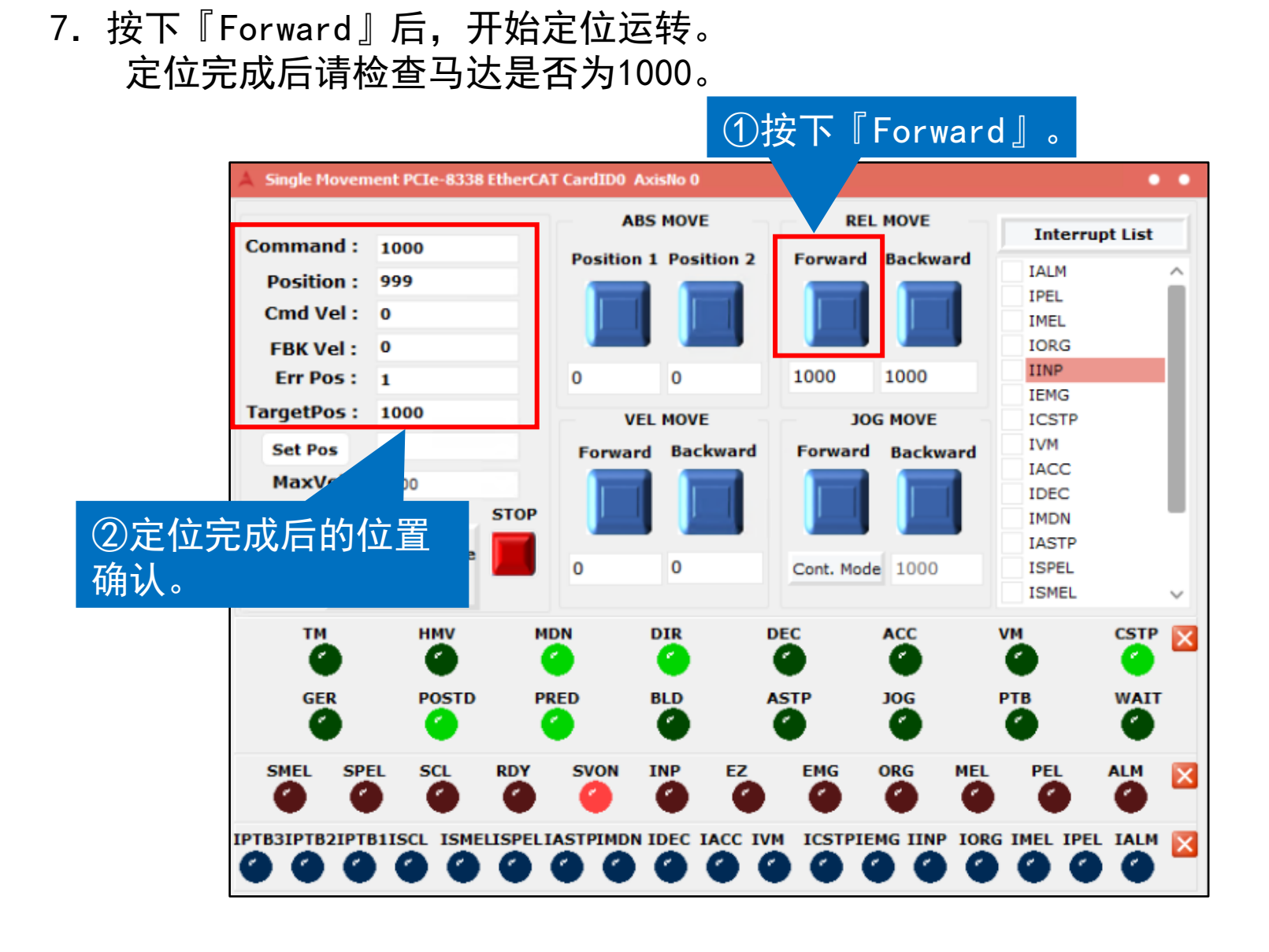

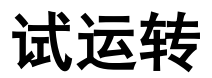

### 8. 按『Backward』确认马达是否反转。 定位运转完成后,检查『Command』和『Position』 是否为0。

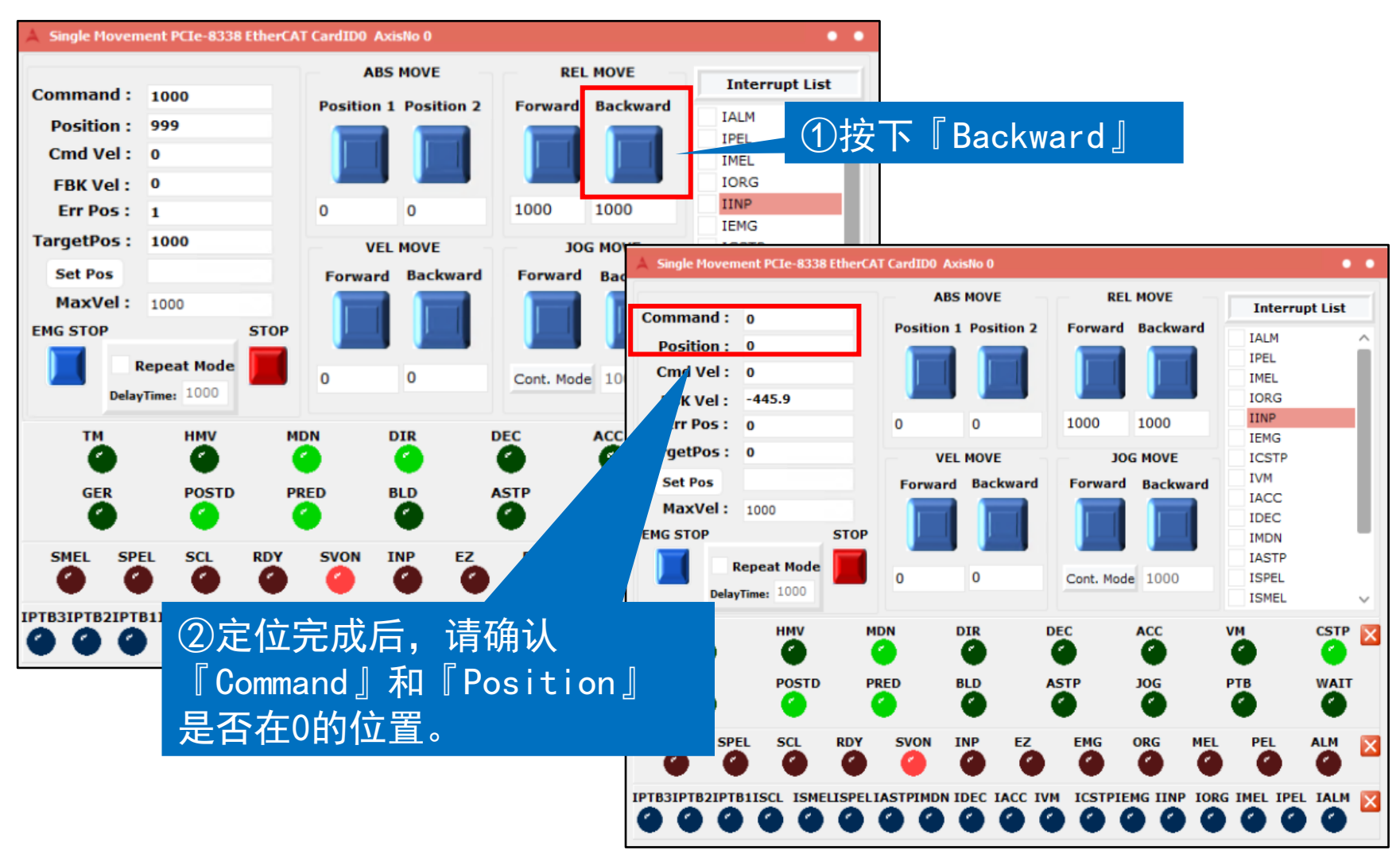

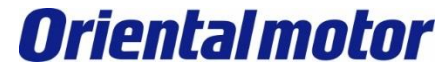

### 如要接外部原点传感器与左右极限,请先使用MEXE02对AZ系列驱动器进行设定。

## 1. 打开MEXE02。

连接外部传感器

| gi g 🚔             | 前体中文 -                                |
|--------------------|---------------------------------------|
| (a1) MEXE02        | × ·                                   |
|                    |                                       |
|                    |                                       |
|                    |                                       |
|                    |                                       |
|                    |                                       |
|                    |                                       |
|                    | X m                                   |
|                    |                                       |
|                    |                                       |
| 7 <sup>44</sup> an |                                       |
|                    |                                       |
|                    |                                       |
|                    |                                       |
|                    |                                       |
|                    |                                       |
|                    |                                       |
|                    | └──────────────────────────────────── |

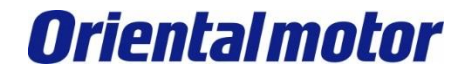

ADLINK PCIe-833x EtherCAT +AZD□□-KED

2. 使用MEXE02从驱动器读取信息

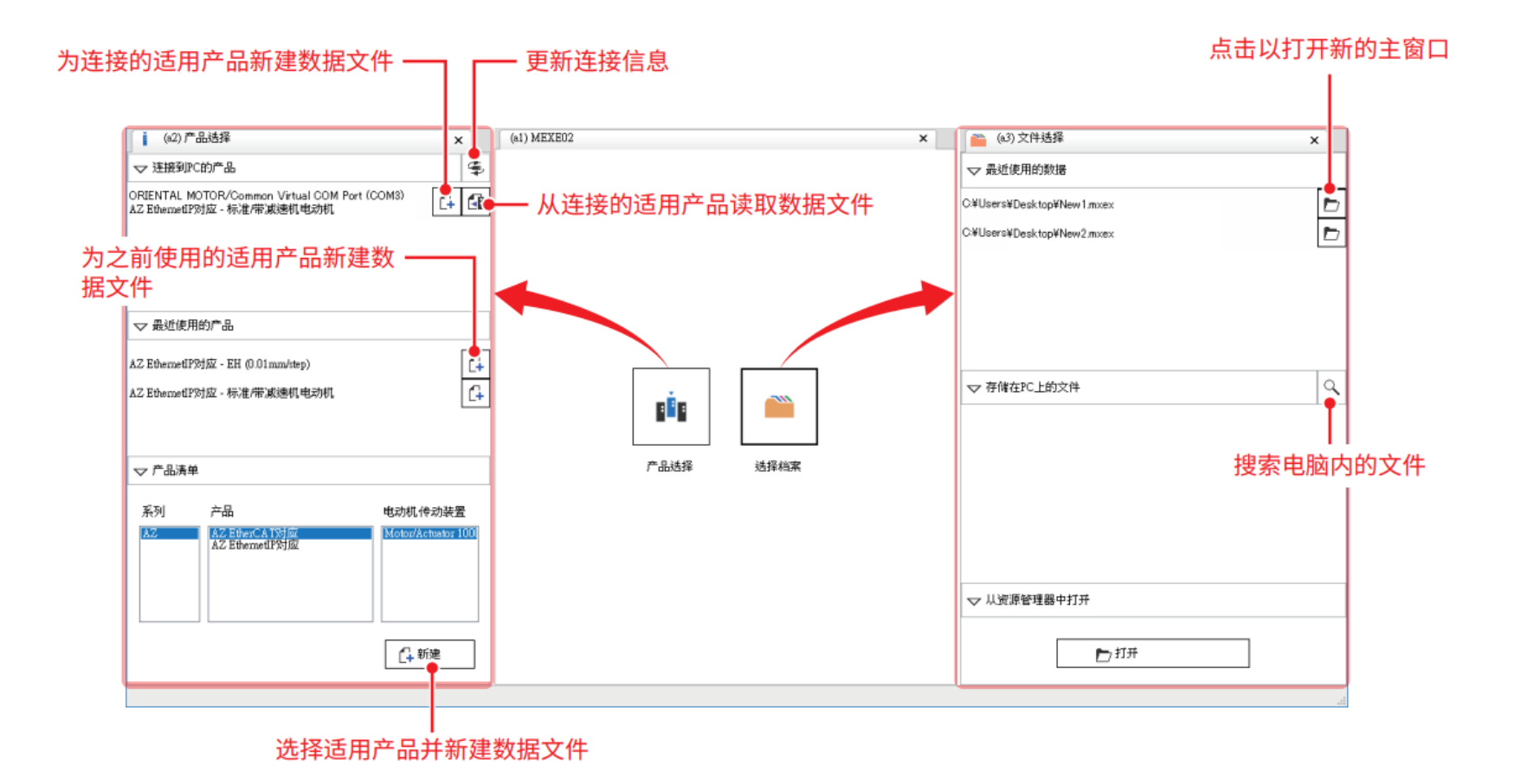

17

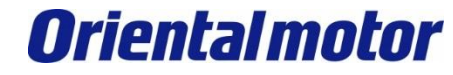

### 3. 将『(p6) Direct-IN功能选择』内的DINO、DIN1改成FW-BLK与RV-BLK。

| ☑ 新规1*   AZ (多轴) EtherCAT对应: Motor/Actuator 10000 P/R - MEXE02 写入至驱动器。请按照指示来完成写入。 |    |                                |        |       |                  |          |
|-----------------------------------------------------------------------------------|----|--------------------------------|--------|-------|------------------|----------|
| 文件(E) 编辑(E) 查看(V) 通信(C) 工具(I) 支援(S) 帮助(H)                                         |    |                                |        |       |                  |          |
| 🛉 🎬 🖯 🖪 🗐 🗂 r'                                                                    |    | □ COM1 : 通信端口 (COM1)<br>□ 不明产品 |        | • 套 🍯 | +  +             | ÷        |
| 显示/印刷轴数选择 🔘 2轴型 🔵 3轴型 🗿 4轴型                                                       |    |                                |        |       |                  |          |
| □ (a5) 屏幕清单 × ▼                                                                   |    | (p1) Profile area的对象           |        | × 🛃   | (p6) Direct-IN 功 | 能选择(DIN) |
| ▽ 当前打开的屏幕                                                                         |    |                                | Axis1  | Axis2 | Axis3            | Axis4    |
|                                                                                   | 1  | DIN0 input function            | FW-BLK | FW-LS | FW-LS            | FW-LS    |
| [例 (pb) Direct-IN 功能选择(DIN)                                                       | 2  | DIN0 inverting mode            | 不反相    | 不反相   | 不反相              | 不反相      |
| ▲ (p1) Profile area的对象                                                            | 3  | DIN0 ON signal dead-time       | 0 ms   | 0 ms  | 0 ms             | 0 ms     |
|                                                                                   | 4  | DIN0 1 shot signal             | 无效     | 无效    | 无效               | 无效       |
|                                                                                   | 5  | DIN0 composite input function  | 未使用    | 未使用   | 未使用              | 未使用      |
| ▽参数                                                                               | 6  | DIN1 input function            | RV-BLK | RV-LS | RV-LS            | RV-LS    |
| □ 驱动器轴                                                                            | 7  | DIN1 inverting mode            | 不反相    | 不反相   | 不反相              | 不反相      |
|                                                                                   | 8  | DIN1 ON signal dead-time       | 0 ms   | 0 ms  | 0 ms             | 0 ms     |
|                                                                                   | 9  | DIN1 1 shot signal             | 无效     | 无效    | 无效               | 无效       |
|                                                                                   | 10 | DIN1 composite input function  | 未使用    | 未使用   | 未使用              | 未使用      |
|                                                                                   | 11 | DIN2 input function            | HOMES  | HOMES | HOMES            | HOMES    |
|                                                                                   | 12 | DIN2 inverting mode            | 不反相    | 不反相   | 不反相              | 不反相      |
| 🖌 (p6) Direct-IN 功能选择(DIN)                                                        | 13 | DIN2 ON signal dead-time       | 0 ms   | 0 ms  | 0 ms             | 0 ms     |
| - (p7) Direct-00T功能选择(D00T)                                                       | 14 | DIN2 1 shot signal             | 无效     | 无效    | 无效               | 无效       |
|                                                                                   | 15 | DIN2 composite input function  | 未使用    | 未使用   | 未使用              | 未使用      |
|                                                                                   |    |                                |        |       |                  |          |

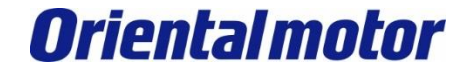

4. 当传感器接线接进驱动器后,可开1/0测试模式,确认接线。

| ☑ 新规1*   AZ (多轴) EtherCAT对应:Motor/Actuator 1 | 10000 P/R - MEXE02            |                   |                   |                   | - 0 X |
|----------------------------------------------|-------------------------------|-------------------|-------------------|-------------------|-------|
| 文件(E) 编辑(E) 查看(V) 通信(C) 工具(I)                | 支援( <u>S</u> ) 帮助( <u>H</u> ) |                   |                   |                   |       |
| 💼 🍋 🖯 🗐 🗐 🐴 r                                | ▶                             | - 4               | ē 0ff ←  →        |                   |       |
| 显示/印刷轴数选择 🔘 2轴型 🔵 3轴型 💿 4轴型                  |                               |                   |                   |                   |       |
| □ (a5) 屏幕清单 × ▼                              | 🛃 (p1) Profile area的对象        | × 📝 (p6) Dir      | ect-IN 功能选择(DIN)  | × 🔁 (m35) D-I/O测试 | ×     |
| ▽ 当前打开的屏幕 🛛 🖉                                |                               |                   |                   |                   |       |
| № (m35) D-I/O测试                              |                               |                   |                   |                   |       |
|                                              | Axis1                         | Axis2             | Axis3             | Axis4             |       |
| 🛃 (p1) Profile area的对象                       |                               |                   |                   |                   |       |
|                                              | Direct-I/O(D-I/O)             | Direct-I/O(D-I/O) | Direct-I/O(D-I/O) | Direct-I/O(D-I/O) |       |
| ▽参数                                          |                               | INPUT             | INPUT             |                   |       |
| ── 驱动器轴                                      | Di0:                          | Di0:              | Di0:              | Di0:              |       |
|                                              | Di2:                          | Di2:              | Di2:              |                   |       |
| □./ 家固有区域的灯象 □./ (n2) 基本沿完                   | Di3:                          | Di3:              | Di3:              | Di3:              |       |
| …」(p2) 金平 ∞2<br>…」】(p3) 电动机・机构(坐标/JOG/原点返回   | OUTPUT                        | OUTPUT            | OUTPUT            | OUTPUT            |       |
|                                              | Do0:                          | Do0:              | Do0:              | Do0:              |       |
|                                              | Do1:                          | Do1:              | Do1:              | Do1:              |       |
|                                              | Do2:                          | Do2:              | Do2:              | Do2:              |       |
| (p8) Remote-I/O功能选择(R-I/O)                   | 扩展输入 (EXT-IN)                 | 扩展输入 (EXT-IN)     | 扩展输入 (EXT-IN)     | 扩展输入 (EXT-IN)     |       |
|                                              |                               | C Eine            |                   | Ein:              |       |
| ▽监控                                          | Ein.                          |                   |                   | En.               |       |
|                                              |                               |                   |                   |                   |       |
| ····································         |                               |                   |                   |                   |       |
|                                              |                               |                   |                   |                   |       |
|                                              |                               |                   |                   |                   |       |
|                                              |                               |                   |                   |                   |       |
|                                              |                               |                   |                   |                   |       |
| □.测试                                         |                               |                   |                   |                   |       |
| …」「G (m35) D-I/O测试<br>二 (m36) B-I/O测试        |                               |                   |                   |                   |       |
|                                              |                               |                   |                   |                   |       |

**Oriental motor** 

ADLINK PCIe-833x EtherCAT +AZD --KED

| .确认左极限                                                                                                    |                                                                                                    | 『开                                                                                 | 始监视』调至0                                                                                      | Ν                                                                                            |
|----------------------------------------------------------------------------------------------------|----------------------------------------------------------------------------------------------------|------------------------------------------------------------------------------------|----------------------------------------------------------------------------------------------|----------------------------------------------------------------------------------------------|
| 新增1   AZ (多数) EtherCAT對唐: Moto     福富(F)    編載(E)    夏春(M)    通訊(C)         董雪         董雪         董雪         董雪         董雪                                                                                                    | r/Actuator 10000 P/R - MEXE02<br>工具(T) 支援(S) 解助(H)                                                              | ENTAL MOTOR/Common Virtual CO<br>therCAT訂禮 - Motor/Actuator 10000                  | M                                                                                            | ~                                                                                            |
| 🔁 (a5) 祭菓造業 🗙 🗙                                                                                                    | (p1) Profile areathObjec                                                                                        | t                                                                                  |                                                                                              | × 1 (m31) D-l/O測試                                                                            |
| ▽ 富莉打開的屏幕 🛛 🖄                                                                                                    |                                                                                                    |                                                                                    |                                                                                              |                                                                                              |
| 習(m31) D-l/O測試<br>☑ (p1) Profile area的Object                                                                                                    | Axis1<br>Direct-I/O(D-I/O)                                                                                      | Axis2<br>Direct-I/O(D-I/O)                                                         | Axis3<br>Direct-I/O(D-I/O)                                                                   | Axis4<br>Direct-I/O(D-I/O)                                                                   |
| マ参数                                                                                                    | Di0:PW-BLK                                                                                                    | INPUT                                                                              | Dio:                                                                                         | INPUT<br>Di0:<br>Di1:                                                                        |
| State 2014     State 2015     State 2015 | □ Di2HOMES<br>□ Di2HOMES<br>□ Di3:FREE<br>OUTPUT<br>□ Do0:ALM-B<br>□ Do1:CRNT<br>□ Do2:MOVE<br>□ mRm Å (EXT-IN) | □ Di2-HOMES<br>□ Di3-FREE<br>OUTPUT<br>□ Do0:ALM-8<br>□ Do1:CRNT<br>□ Do2:MOVE<br> | ☐ D12:<br>☐ Di2:<br>☐ Di3:<br>OUTPUT<br>☐ Do0:<br>☐ Do1:<br>☐ Do2:<br>推展輸入(EXT-IN)<br>☐ Ein: | □ Di2:<br>□ Di2:<br>□ Di3:<br>OUTPUT<br>□ Do0:<br>□ Do1:<br>□ Do2:<br>按限能入(EXT-IN)<br>□ Ein: |
| ▽ 監視<br>                                                                                                    |                                                                                                    |                                                                                    |                                                                                              |                                                                                              |
| (m29) EtherCAT 秋眉藍袍 (Col<br>● (m30) EtherCAT 整視<br>● 波形監視<br>● 波形監視<br>(Avis1)<br>- ⑦ (m32) 波形監視(Avis1)<br>- ⑦ (m33) 波形監視(Avis3)<br>- ⑦ (m35) 波形監視(Avis4)<br>● 測試<br>- 聲 (m31) D-1/O測試<br>- 聲 (m31) D-1/O測試<br>- 聲 (m32) R-1/O測試                                                                                                    | 【2] (a7) 参数信息<br>Quick stop option code (6054<br>初始値<br>以Quick stop deceleration()<br>設定單位<br>-<br>反映<br>即時     | Nh)<br>5085h)浦遗停止。停止後。麟操成Swite                                                     | h on disabled +                                                                              |                                                                                              |

#### 20

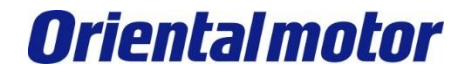

ADLINK PCIe-833x EtherCAT +AZD --KED

## 6. 确认右极限

| ● 新畑1   AZ(多糖)EtherCAT對應:Moto                                                                                                    | r/Actuator 10000 P/R - MEXE02                                                                            |                                                                                                    | hand                                                                                         |                                                                                              |  |
|----------------------------------------------------------------------------------------------------|----------------------------------------------------------------------------------------------------|----------------------------------------------------------------------------------------------------|----------------------------------------------------------------------------------------------|----------------------------------------------------------------------------------------------|--|
| 橫套(F) 螺纹(E) 重要(V) 通訊(C)                                                                                                    | 工具(T) 支援(S) 解助(H)                                                                                        |                                                                                                    |                                                                                              |                                                                                              |  |
| n 🛍 🗏 🗎 🗐                                                                                                    |                                                                                                    | NTAL MOTOR/Common Virtual CO<br>therCAT對應 - Motor/Actuator 10000                                                                | M ⊕ ON ← →                                                                                   | 1                                                                                            |  |
| 盧探羅示/印刻軸數 ◎ 質目型 ○ 3回型 ○                                                                                                    | 4融型                                                                                                    |                                                                                                    |                                                                                              |                                                                                              |  |
| × 単新算机 (85)                                                                                                    | (p1) Profile areastObject                                                                                |                                                                                                    |                                                                                              | × 昭 (m31) D-I/O測試                                                                            |  |
| ▽ 黨前打開的算篇 🛛 🖄                                                                                                    | ☑ D-I/O测試模式                                                                                              |                                                                                                    |                                                                                              |                                                                                              |  |
| 晉(m31) D-I/O測試<br>☑ (p1) Profile area的Object                                                                                                    | Axis1                                                                                                    | Axis2                                                                                                    | Axis3                                                                                        | Axis4                                                                                        |  |
|                                                                                                    | Direct-I/O(D-I/O)                                                                                        | Direct-I/O(D-I/O)                                                                                                    | Direct-I/O(D-I/O)                                                                            | Direct-I/O(D-I/O)                                                                            |  |
|                                                                                                    | INPUT                                                                                                    | INPUT                                                                                                    | INPUT                                                                                        | INPUT                                                                                        |  |
| マ参数                                                                                                    |                                                                                                    | Di0:PW-BLK                                                                                                    | Di0:                                                                                         | Dio:                                                                                         |  |
| Sub 器軸         《         (p1) Profile area的Object         · manufacturer-specific area的Ob         (p2) 基本設定         (p3) 馬達 · 穆楞(座種/JOG,         (p4) Alarm & Info         《         (p5) I/O 動作 · 功能         《         (p6) Direct-IN 功能還徑         (p7) Direct-OUT 功能還徑         (p8) Remote-I/O 功能選徑         (p9) EXT-IN · VIR-IN · USI         控制器軸         《         (p3) EtherCAT PDO (Rec ^         )         (m28) EtherCAT PDO (Tre         Sing (m27) EtherCAT PDO (Tre         Sing (m28) EtherCAT PDO (Tre         Sing (m28) Et | DrirRV-BLK<br>DrijSFREE<br>OUTPUT<br>Do0:ALM-B<br>Do1:CRNT<br>Do2:MOVE<br>提展输入(EXT-IN)<br>□ Ein:P-PRESET | □ D1:PW-BLK<br>□ D12:HOMES<br>□ D13:FREE<br>OUTPUT<br>■ Do0:ALM-8<br>□ D01:CRNT<br>□ D02:MOVE<br>握限輸入(EXT-IN)<br>□ Ein:P-PRESET | □ D:1:<br>□ Di2:<br>□ Di3:<br>OUTPUT<br>□ Do0:<br>□ Do1:<br>□ Do2:<br>推开始入(EXT-IN)<br>□ Ein: | □ Di1:<br>□ Di2:<br>□ Di3:<br>OUTPUT<br>□ Do0:<br>□ Do1:<br>□ Do2:<br>推現驗入(EXT-IN)<br>□ Ein: |  |
| - (m30) EtherCAT監視                                                                                                    | (a7) 參數價度                                                                                                |                                                                                                    |                                                                                              |                                                                                              |  |
| <ul> <li>一次(m32) 波形監視(Axis1)</li> <li>-√(m33) 波形監視(Axis2)</li> <li>-√(m34) 波形監視(Axis3)</li> <li>-√(m35) 波形監視(Axis4)</li> <li>-○(m35) 波形監視(Axis4)</li> </ul>                                                                                                    | Quick stop option code (605A<br>初始值<br>以Quick stop deceleration(6<br>設定單位                                | h)<br>085h)浦道停止。停止後,歸換成Swite                                                                                                    | h on disabled •                                                                              |                                                                                              |  |

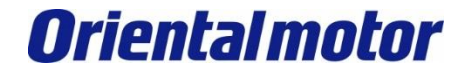

ADLINK PCIe-833x EtherCAT +AZD --KED

## 7. 确认原点

| 新増1*│AZ(多軸)EtherCAT對應 : Moto                  | or/Actuator 10000 P/R - MEX                                                                                                    | E02                                                                      |                                         |                   |                 |
|-----------------------------------------------|----------------------------------------------------------------------------------------------------|--------------------------------------------------------------------------|-----------------------------------------|-------------------|-----------------|
| 檔案(F) 編輯(E) 查看(V) 通訊(C) :                     | 工具(T) 支援(S) 幇助(H)                                                                                                    |                                                                          |                                         |                   |                 |
| · ` ■ ■ <b> </b> ■ <b> </b>                   | <b>へ こ</b> COM6 : COM6 : C | ORIENTAL MOTOR/Common Virtual CON<br>自)EtherCAT對應 - Motor/Actuator 10000 |                                         |                   |                 |
| 選擇顯示/印刷軸數 ● 雙軸型 ○ 3軸型 ○                       | 4軸型                                                                                                    |                                                                          |                                         |                   |                 |
| 🔁 (a5) 屏幕清單 🛛 🗙                               | □ [1] [1] [1] [1] [1] [2] [1] [2] [2] [2] [2] [2] [2] [2] [2] [2] [2                                                                                                    | 🛃 (p6) Direct-IN 功能選擇 (DIN) 🗙                                            | 🛃 (p8) Remote-I/O 功能選擇 (R-I/O) 🗙        | 🛃 (p2) 基本設定 🗙     | 🛃 (p3) 馬達・機構(座標 |
| ▽ 當前打開的屏幕 🛛 🖄                                 | ☑ D-I/O測試模式                                                                                                    |                                                                          |                                         |                   |                 |
| ♂(p5) I/O 動作 · 功能                             |                                                                                                    |                                                                          |                                         |                   |                 |
| 🍠 (p4) Alarm & Info                           | Axis1                                                                                                    | Axisz                                                                    | Axis3                                   | Axis4             |                 |
| (p3) 馬達 · 機構(座標/JOG/原點復                       | Direct-I/O(D-I/O)                                                                                                    | Direct-I/O(D-I/O)                                                        | Direct-I/O(D-I/O)                       | Direct-I/O(D-I/O) |                 |
| 🛃 (p2) 基本設定 🗸 🗸                               | INPUT                                                                                                    | INPUT                                                                    | INPUT                                   | INPUT             |                 |
| ▽ 參數                                          | Di0:FW-BLK                                                                                                    | Di0:FW-BLK                                                               | Di0:                                    | Di0:              |                 |
| □驅動器軸 ^                                       | Di1:RV-BLK                                                                                                    | Di1:FW-BLK                                                               | Di1:                                    | Di1:              |                 |
| - [2] (p1) Profile area的Object                | Di3:FREE                                                                                                    | Di3:FREE                                                                 | Di3:                                    | Di3:              |                 |
| □ manufacturer-specific area pob<br>□ 2) 基本設定 | OUTPUT                                                                                                    | OUTPUT                                                                   | OUTPUT                                  | OUTPUT            |                 |
|                                               | Do0:ALM-B                                                                                                    | Do0:ALM-B                                                                | Do0:                                    | Do0:              |                 |
|                                               | Do1:CRNT                                                                                                    |                                                                          | Do1:                                    | Do1:              |                 |
|                                               |                                                                                                    |                                                                          |                                         |                   |                 |
|                                               | 擴展輸入(EXT-IN)                                                                                                    |                                                                          | · / / / / / / / / / / / / / / / / / / / | 擴展輸入(EXT-IN)      |                 |
|                                               | Ein:P-PRESET                                                                                                    | Ein:P-PRESET                                                             | Ein:                                    | Ein:              |                 |
| 控制器軸                                          |                                                                                                    |                                                                          |                                         |                   |                 |
| < >                                           |                                                                                                    |                                                                          |                                         |                   |                 |
| ▽ 監視                                          |                                                                                                    |                                                                          |                                         |                   |                 |
| (m27) EtherCAT PDO (Rec 🔺                     |                                                                                                    |                                                                          |                                         |                   |                 |
| 1001 (m28) EtherCAT PDO (Tra                  |                                                                                                    |                                                                          |                                         |                   |                 |
| (m23) EtherCAT監視<br>→■ (m30) EtherCAT監視       | ? (a7) 參數信息                                                                                                    |                                                                          |                                         |                   |                 |
| → 波形監視                                        | STOP input action                                                                                                    |                                                                          |                                         |                   |                 |
|                                               |                                                                                                    |                                                                          |                                         |                   |                 |
|                                               | 初始值<br>减速停止                                                                                                    |                                                                          |                                         |                   |                 |
| □ □ □ □ □ □ □ □ □ □ □ □ □ □ □ □ □ □ □         | 設定單位                                                                                                    |                                                                          |                                         |                   |                 |
|                                               | -                                                                                                    |                                                                          |                                         |                   |                 |
| □ 程 (m32) R-I/O測試                             | 反映                                                                                                    |                                                                          |                                         |                   |                 |
| · ·                                           | 即時                                                                                                    |                                                                          |                                         |                   |                 |

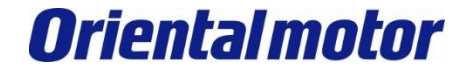

## 8. 重复传感器测试动作,看上位软件是否有抓到信号。

连接外部传感器

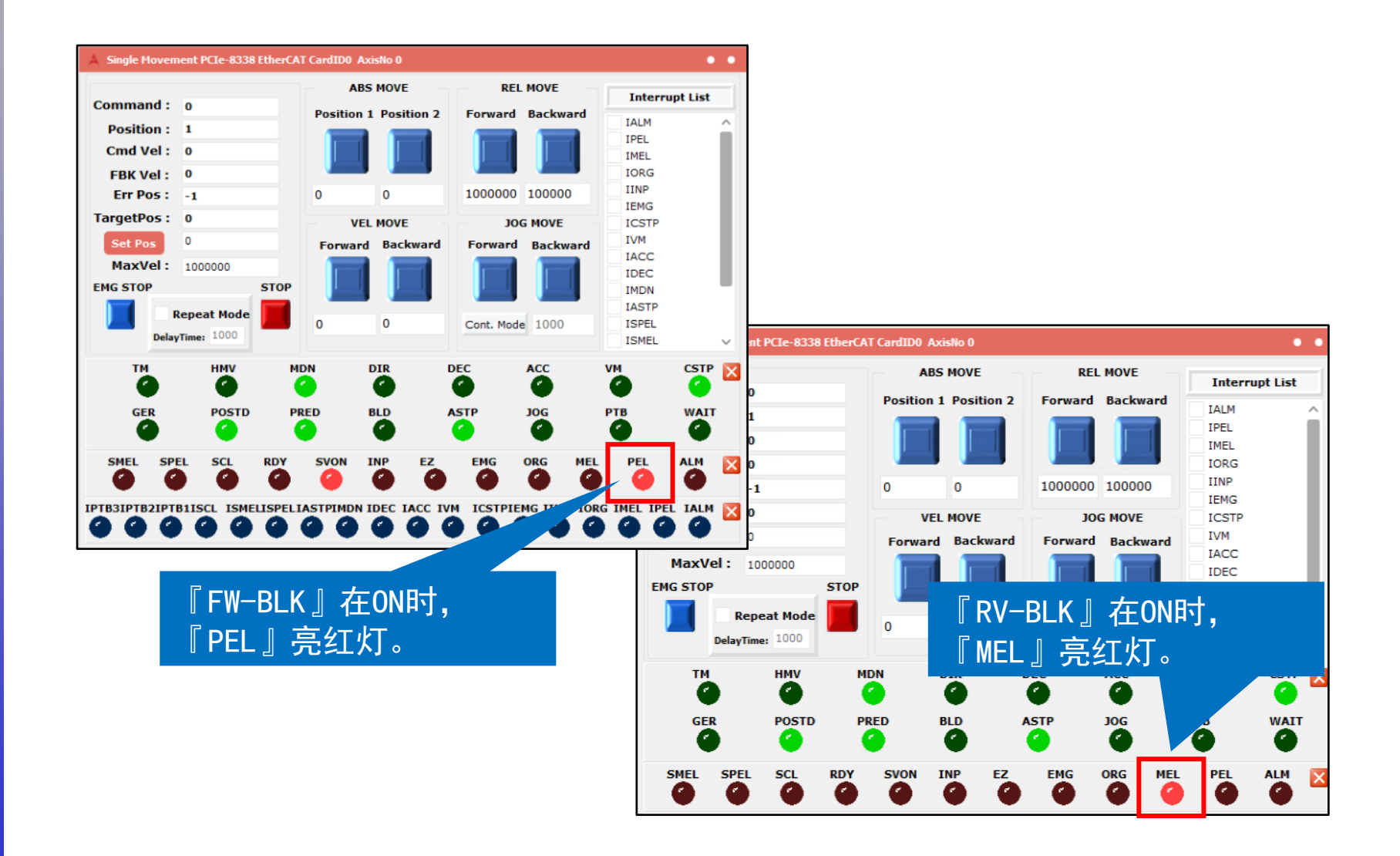

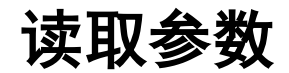

ADLINK PCIe-833x EtherCAT +AZD --KED

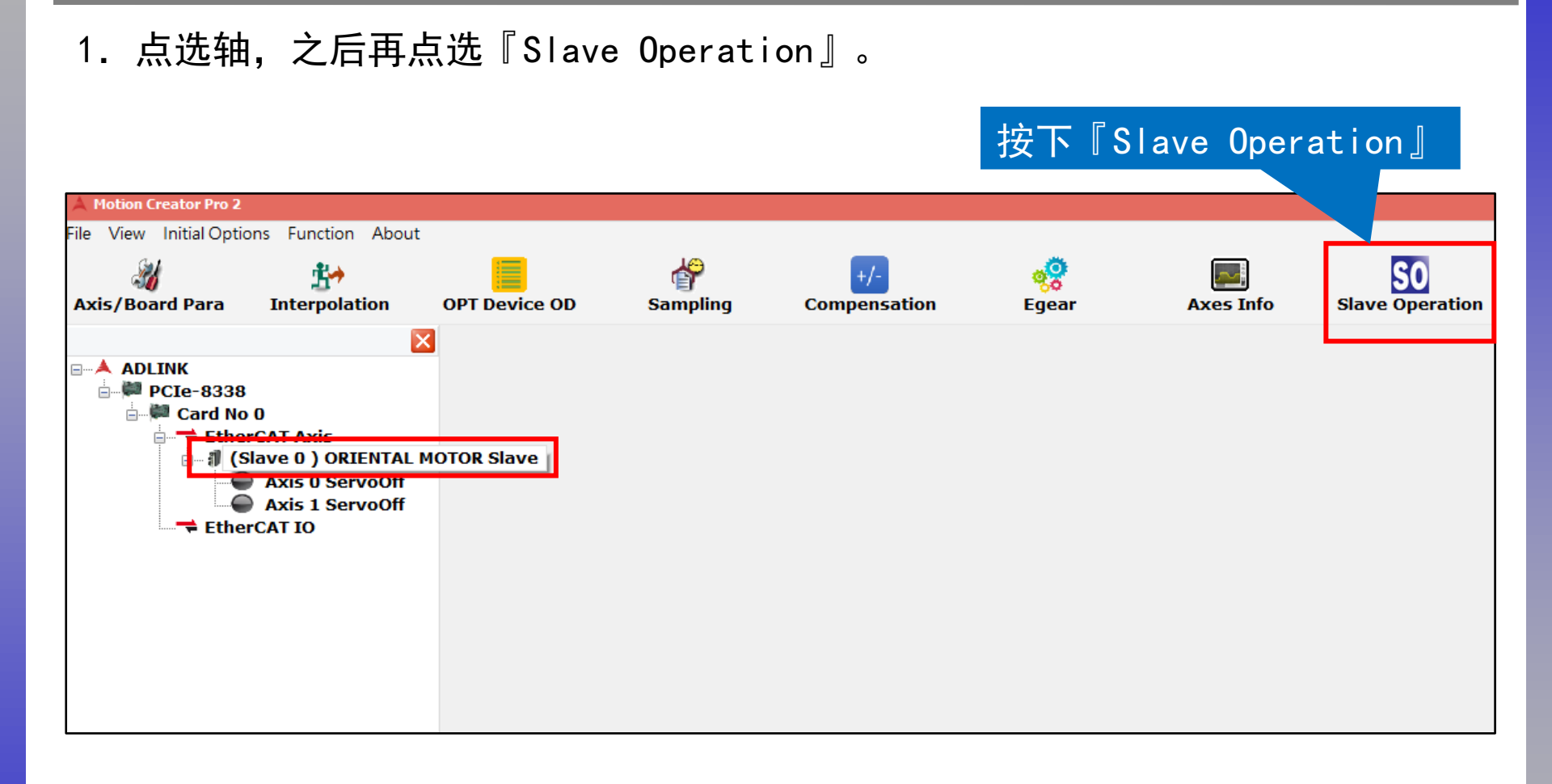

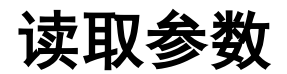

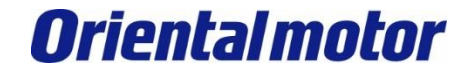

## 2. 出现如下图,选择『SDO Dictionary』。

| A Slave Operation PCIe-8338 E                                        | EtherCAT CardNo 0 Slave ID 0            |               |           | • • |
|----------------------------------------------------------------------|-----------------------------------------|---------------|-----------|-----|
| General Slave PDO ESC F                                              | Register Operation SDO Di               | ctionary      |           |     |
| Slave 0 Information                                                  |                                         |               |           |     |
| Slave State Control                                                  |                                         |               |           |     |
| Current state                                                        | Set state                               | 拉丁『CDO Diet   | ionory I  |     |
| OP                                                                   | Init Pre-OP                             | 」 文下『SDU DICL | ronar y _ |     |
|                                                                      | Safe-OP OP                              |               |           |     |
| -Remote Update                                                       |                                         |               |           |     |
| Note:Before starting to<br>please disable autore<br>board parameter. | o remote update,<br>ecovery function by |               |           |     |
| Password                                                             |                                         |               |           |     |
|                                                                      | Download                                |               |           |     |
|                                                                      |                                         |               |           |     |
|                                                                      |                                         |               |           |     |
|                                                                      |                                         |               |           |     |
|                                                                      |                                         |               |           |     |
|                                                                      |                                         |               |           |     |
|                                                                      |                                         |               |           |     |
|                                                                      |                                         |               |           |     |
|                                                                      |                                         |               |           |     |
|                                                                      |                                         |               |           |     |
|                                                                      |                                         |               |           |     |
|                                                                      |                                         |               |           |     |
|                                                                      |                                         |               |           |     |

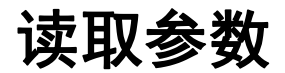

### 3. 以读取Vendor ID为例

| A Slave Oper             | ation PCIe-8338              | EtherCAT CardNo 0 Slave ID 0                                          |                      |                  |                |             | ••            |
|--------------------------|------------------------------|-----------------------------------------------------------------------|----------------------|------------------|----------------|-------------|---------------|
| General Sh               | ave PDO ESC                  | Register Operation SDO Dictionary                                     |                      |                  |                |             |               |
| Index                    | SubIndex                     | Description                                                           | Value                | Data Type        | Bit Length     | Access*     | PDO Map II ^  |
| 0×1000                   | 0                            | Device type                                                           | 4294902162           | Unsigned32       | 32             | R.R.R       | -             |
| 0×1001                   | 0                            | Error register                                                        | 0                    | Unsigned8        | 8              | R .R .R     |               |
| 0x1008                   | 0                            | Manufacturer device name                                              | AZD2B-KED            | VisibleString    | 256            | R.R.R       |               |
| 0x1009                   | 0                            | Manufacturer Hardware version                                         | 52983491604054       | VisibleString    | 64             | R.R.R       |               |
| 0×100A                   | 0                            | Manufacturer Software version                                         | 52983491604054       | VisibleString    | 64             | R.R.R       |               |
| 0×1018                   | 0                            | Identity Object                                                       | 4                    | Unsigned8        | 8              | R.R.R       |               |
| 0×1018                   | 1                            | Vendor ID                                                             | 702                  | Unsigned32       | 32             | R.R.R       |               |
| 0×1018                   | 2                            | Product Code                                                          | 5108                 | Unsigned32       | 32             | R.R.R       |               |
| 0×1018                   | э                            | Revision Number                                                       | 1114112              | Unsigned32       | 32             | R .R .R     |               |
| 0×1018                   | 4                            | Serial Number                                                         | 0                    | Unsigned32       | 32             | R.R.R       |               |
| 0x10F1                   | 0                            | Error Settings                                                        | 2                    | Unsigned8        | 8              | R.R.R       |               |
| 0×10F1                   | 1                            | Local Error Reaction                                                  | 0                    | Unsigned32       | 32             | RW.RW.RW    | ,             |
| 0x10F1                   | 2                            | Sync Error Counter Limit                                              |                      | - 0              | ~ <sup>6</sup> | RW.RW.RW    | ,             |
| 0x1600                   | 0                            | Axis1 Receive PDO Mapping 1                                           | 0.00                 | - 0              | ^              | RW.R.R      |               |
| 0x1600                   | 1                            | Mapping entry 1                                                       | ≡ 程式設計人員 2           |                  |                | RW.R.R      |               |
| 0×1600                   | 2                            | Mapping entry 2                                                       |                      |                  | 2              | RW.R.R      |               |
| 0x1600                   | 3                            | Mapping entry 3                                                       |                      |                  | 2              | RW.R.R      |               |
| 0x1600                   | 4                            | Mapping entry 4                                                       | 702 RW.R.R           |                  |                |             |               |
| <                        | _                            |                                                                       |                      | 10               | <b>c</b> -     |             | >             |
| - SDO Rea                | nd Configurat                | ion                                                                   |                      |                  |                |             |               |
| Inde                     | x SubIndex                   | Bit Length Data Type Value                                            | HEX 28E              |                  | Data Typ       | e va        | lue           |
| 0× 1018                  | 1                            | 32 U32 V 702                                                          |                      |                  | Boolean        | ~           |               |
|                          |                              | Read                                                                  | OCT 1 276            |                  |                | w           | rite          |
| Note: Colu<br>only, Safe | imn "Access'<br>OP read only | means access capability of PreOP, SafeOP and OP the and OP read only. | ese three EtherCAT s | tates,for instal | ree "R.R.R"    | means PreO  | P read        |
|                          |                              |                                                                       |                      |                  |                |             |               |
| AD                       | LINK   Leadir                | ng Edge Computing                                                     |                      | 0x0              | 00002BE        | ORIENTAL MC | TOR CO., LTD. |

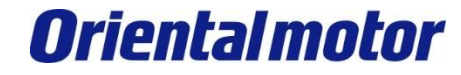

| 修订记录       | 内容 |
|------------|----|
| 2022 年10 月 | 作成 |

#### 东方马达中国总公司 欧立恩拓电机商贸(上海)有限公司

上海市长宁区古北路666号嘉麒大厦12楼 200336

#### 华东

上海 电话 021-6278-0909 传真 021-6278-0269 苏州 电话 0512-6818-3151 传真 0512-6818-5142 杭州 电话 0571-8650-9669 传真 0571-8650-9670 厦门 电话 0592-523-6001 传真 0592-523-6010

#### 华中

武汉 电话 027-8711-9150 传真 027-8711-9141

华北·东北

#### 华南

深圳 电话 0755-8882-9008 传真 0755-8368-5057 广州 电话 020-8739-5350 传真 020-8739-0892 东莞 电话 0769-2882-0215 传真 0769-2882-0235

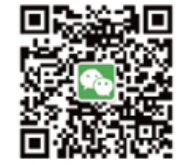

**官方微信** ・免费目录申请 ・线上选型工具

・电动机小知识

客户咨询中川 产品订购・技术咨询・目录索取 400-820-6516 (中文) 400-821-3009 (日文)

网址: www.orientalmotor.com.cn E-mail:sales@orientalmotor.com.cn 24Y 2K 2.35T L-041CPCP

欧立恩拓电机商贸(上海)有限公司是日本东方马达株式会社在中国设立的全资子公司。